# GoogleMeet + a

#### ~ 同時双方向型オンライン学習の充実に向けて ~

### GoogleMeetの参加①(Classroomから参加できます)

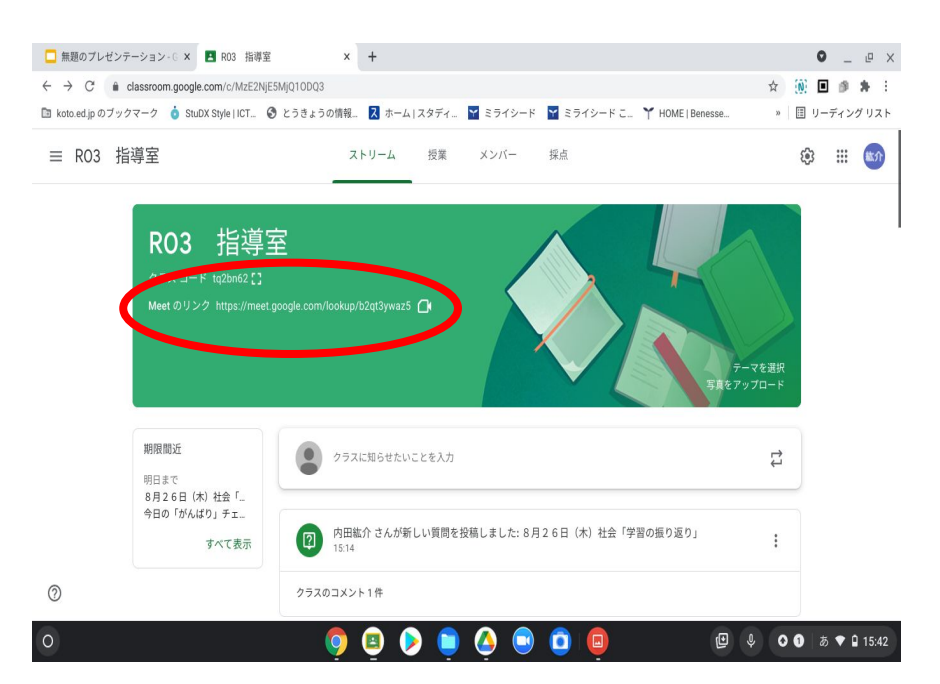

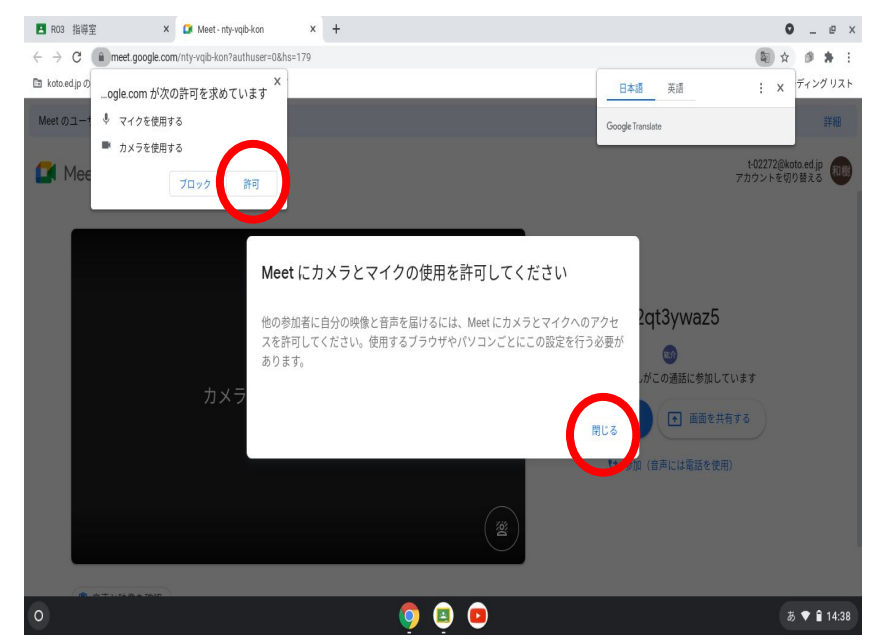

Classroomの「Meetのリンク」をク リックします。

「閉じる」「許可」をクリックします。

#### GoogleMeetの参加②(はじめに表示されるメッセージ等)

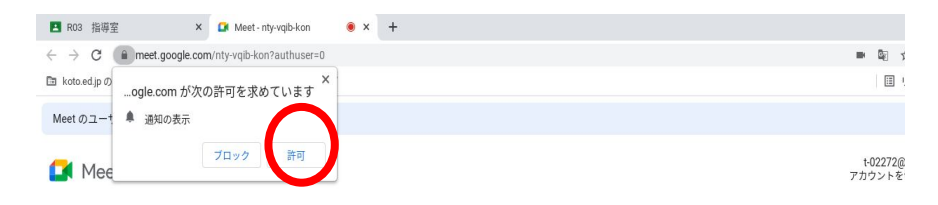

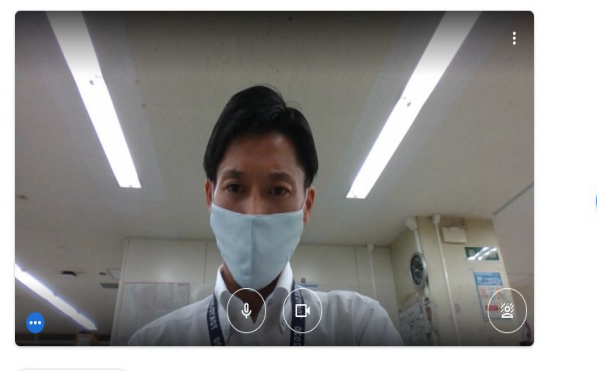

0

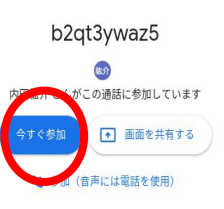

1

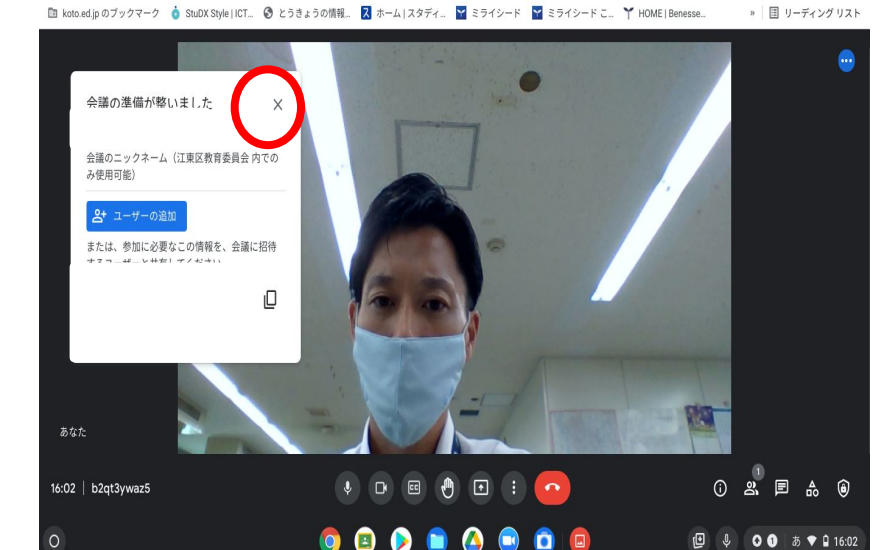

× 🚺 Meet - vot-pahs-gwh 🛛 🖲 × 🕂

0 \_ @ X

★ 10 ■ 2 ★ 3

» 目 リーディングリスト

「今すぐ参加」をクリック しま す

0

「閉じる」をクリックします。

□ 無題のブレゼンテーション・G × RO3 指導室

#### GoogleMeetの操作(画面アイコン等について)

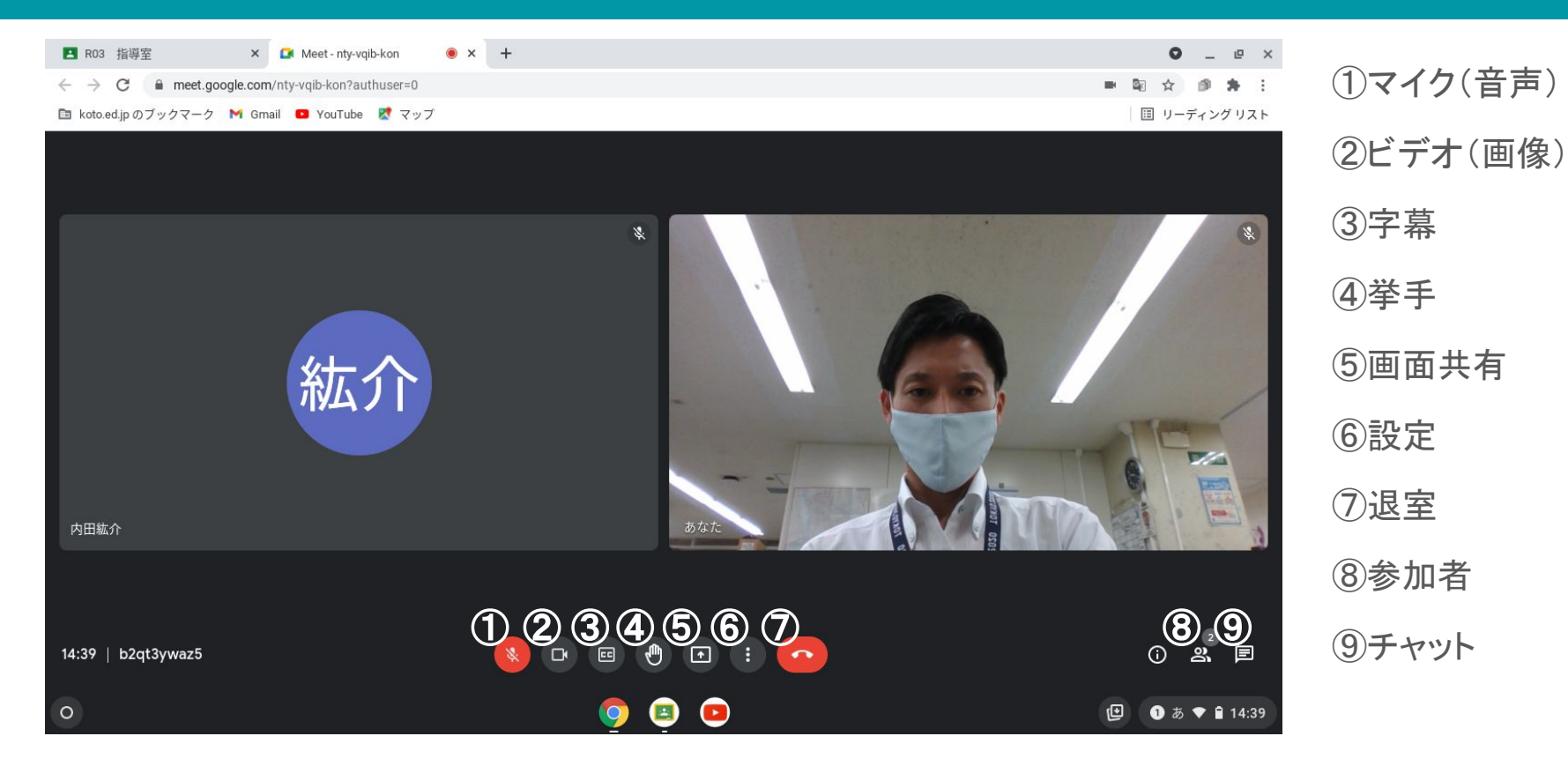

#### GoogleMeet+ $\alpha$ の操作①(Meetをつないだままミライシードを開く)

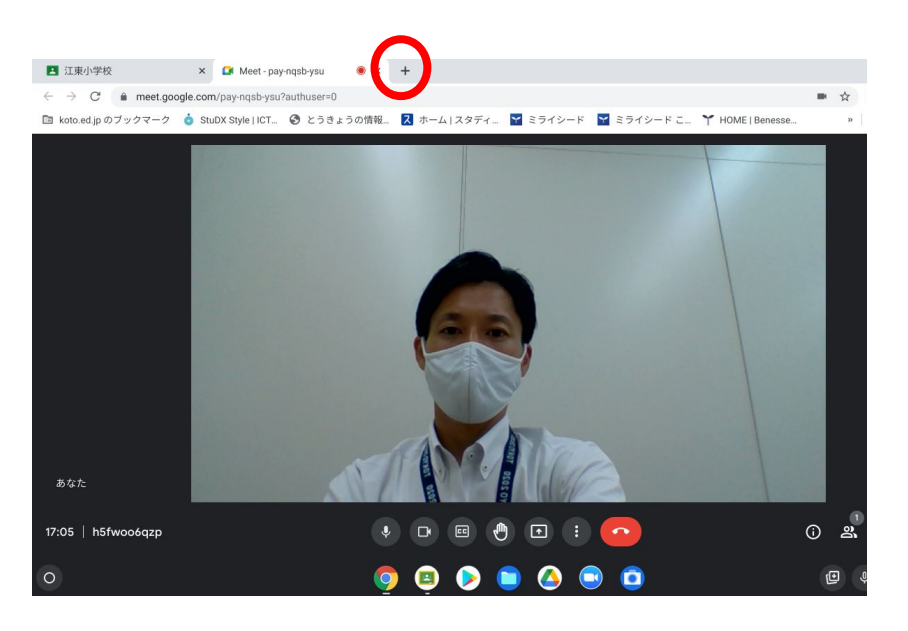

画面上部にある+をクリックします。

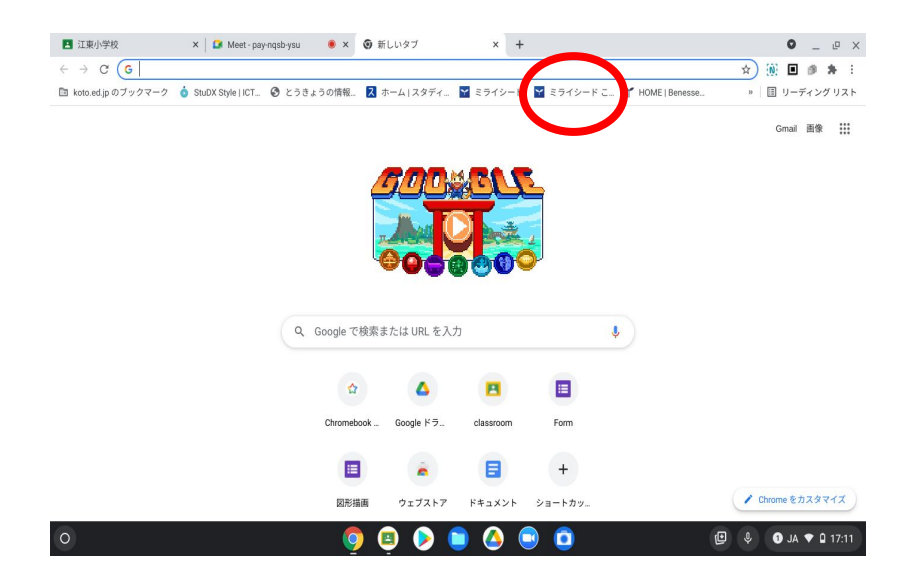

新しい画面が表示されるので、「ミラ イシード」をクリックします。

#### GoogleMeet+ $\alpha$ の操作②(Meetをつないだままミライシードを開く)

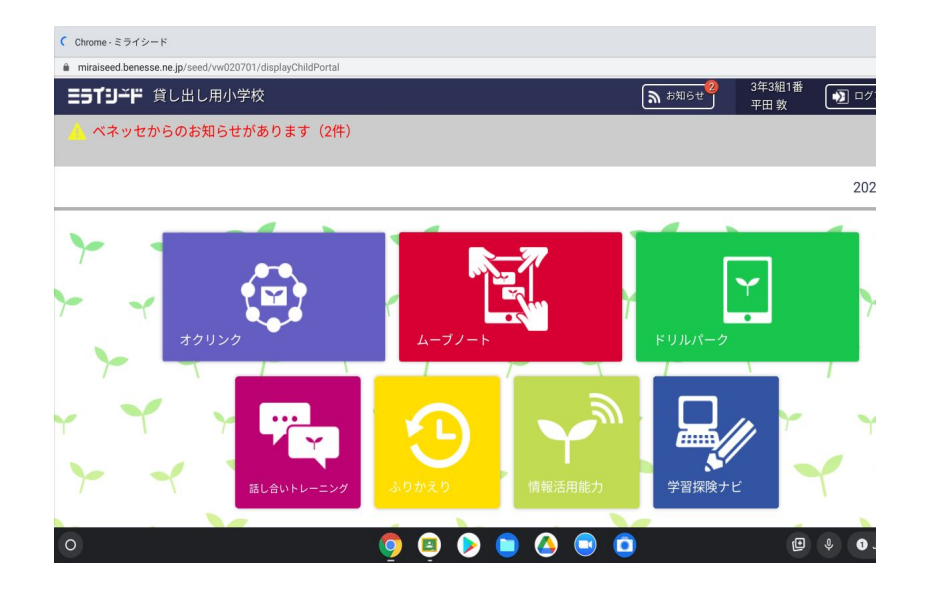

ミライシードの画面が表示されます。

 • Chance - 17 19 27

 • Initialised baresse ne. jp (okulinkweb/board/eld/Baard/7/essonid-248555.20210831\_D4&userid-c001382266bbaadBarch=0

 • Initialised baresse ne. jp (okulinkweb/board/eld/Baard/7/essonid-248555.20210831\_D4&userid-c001382266bbaadBarch=0

 • Initialised baresse ne. jp (okulinkweb/board/eld/Baard/7/essonid-248555.20210831\_D4&userid-c001382266bbaadBarch=0

 • Initialised baresse ne. jp (okulinkweb/board/eld/Baard/7/essonid-248555.20210831\_D4&userid-c001382266bbaadBarch=0

 • Initialised baresse ne. jp (okulinkweb/board/eld/Baard/7/essonid-248555.20210831\_D4&userid-c001382266bbaadBarch=0

 • Initialised baresse ne. jp (okulinkweb/board/eld/Baard/7/essonid-248555.20210831\_D4&userid-c001382266bbaadBarch=0

 • Initialised baresse ne. jp (okulinkweb/board/eld/Baard/7/essonid-248555.20210831\_D4&userid-c001382266bbaadBarch=0

 • Initialised baresse ne. jp (okulinkweb/board/eld/Baard/7/essonid-248555.20210831\_D4&userid-c001382266bbaadBarch=0

 • Initialised baresse ne. jp (okulinkweb/board/eld/Baard/7/essonid-248555.2021081\_D4&userid-c00158256bbaadBarch=0

 • Initialised baresse ne. jp (okulinkweb/board/eld/Baard/7/essonid-248555.2021081\_D4&userid-c00158256bbaadBarch=0

 • Initialised baresse ne. jp (okulinkweb/board/eld/Baard/7/essonid-248555.2021081\_D4&userid-c00158256bbaadBarch=0

 • Initialised baresse ne. jp (okulinkweb/board/eld/Baard/7/essonid-248555550)

Meetを通じて先生の説明を聞きなが ら、オクリンク等で課題に取り組むこと ができます。

#### GoogleMeet+ $\alpha$ の操作③(ミライシードからMeetの画面に戻る)

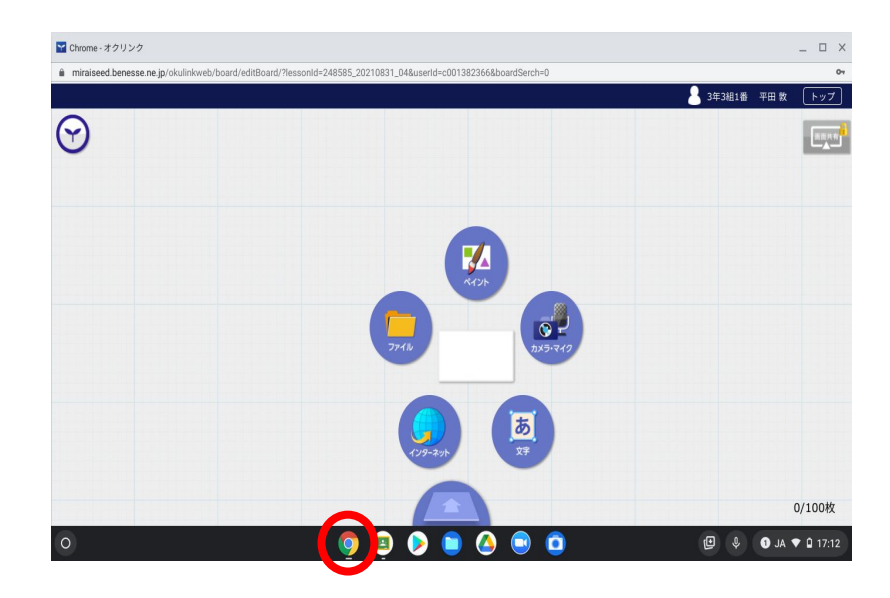

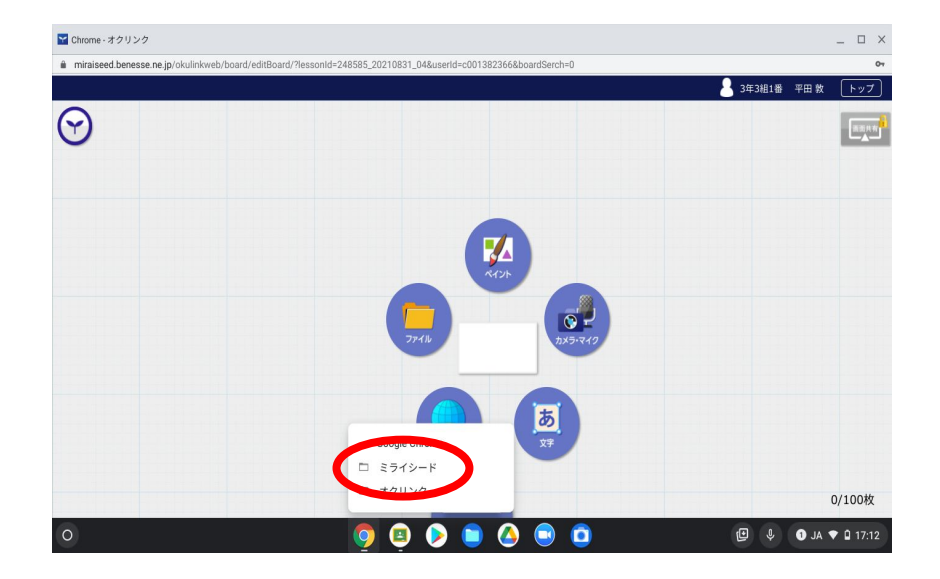

画面下部の○をクリックします。

「ミライシード」をクリックします。

#### GoogleMeet+ $\alpha$ の操作④(ミライシードからMeetの画面に戻る)

| 🖪 江東小学校                                                                                               | 🗙 📔 🚺 Meet - pay-nqsb-ysu | • × | ₩ ミライシード | × | + |    |   |      | 0   | _ 6   | P × |
|----------------------------------------------------------------------------------------------------|---------------------------|-----|----------|---|---|----|---|------|-----|-------|-----|
| ← → C â miraiseed.benesse.ne.jp/seed/start/ppDpMp2N                                                   |                           |     |          |   |   |    | * | (N)  |     | 8. 26 | 1   |
| 🗈 koto.ed.jp のブックマーク 🤞 StuDX Style   ICT 🔇 とうきょうの情報 🛃 ホーム   スタディ 📓 ミライシード 🍸 ミライシード こ 🍸 HOME   Benesse |                           |     |          |   |   | 30 |   | ノーディ | ングリ | ノスト   |     |
| =5T9¥F                                                                                                |                           |     |          |   |   |    |   |      |     |       |     |

| 🖪 江東小学校 🛛 🗶 Meet - pay-nqsb-ysu 🔹 🕽 🎽 ミライシード 🗙 🕂                                                      |   |     | 0 | _ | ē  | × |
|----------------------------------------------------------------------------------------------------|---|-----|---|---|----|---|
| ← → C ≜ miraiseed.benesses, provide the period                                                        | * | (N) |   | 8 | *  |   |
| 🛅 koto.ed.jp のブックマーク 🧯 StuDX Style   ICT 🚱 とうきょうの情報 又 ホーム   スタディ 🍟 ミライシード 🎇 ミライシード こ 🍸 HOME   Benesse |   |     |   |   | リス | ۲ |
|                                                                                                    |   |     |   |   |    |   |

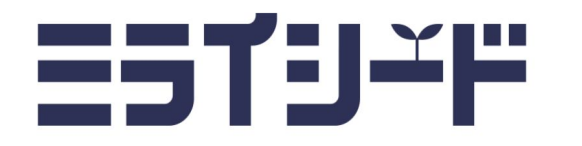

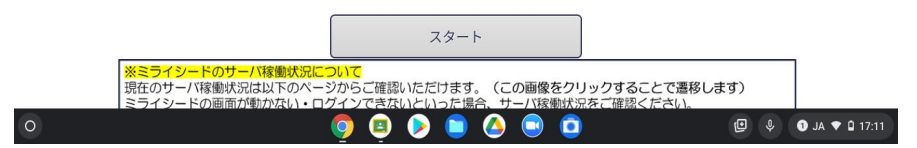

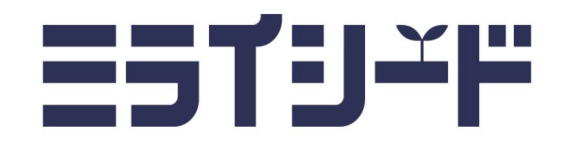

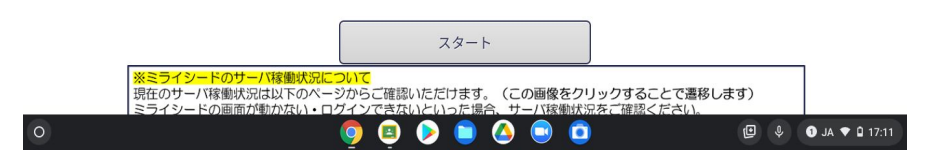

## ミライシードのトップ画面が表示されます。

### 画面上部の「タブ」の中にあるMeetをクリックします。

#### GoogleMeet+ $\alpha$ の操作5(Meetの画面からミライシードに戻る。)

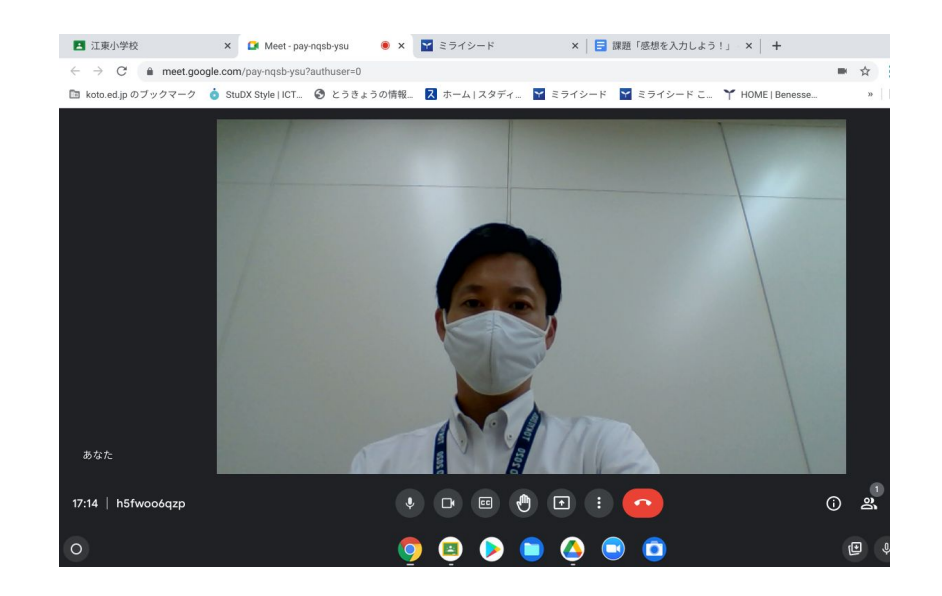

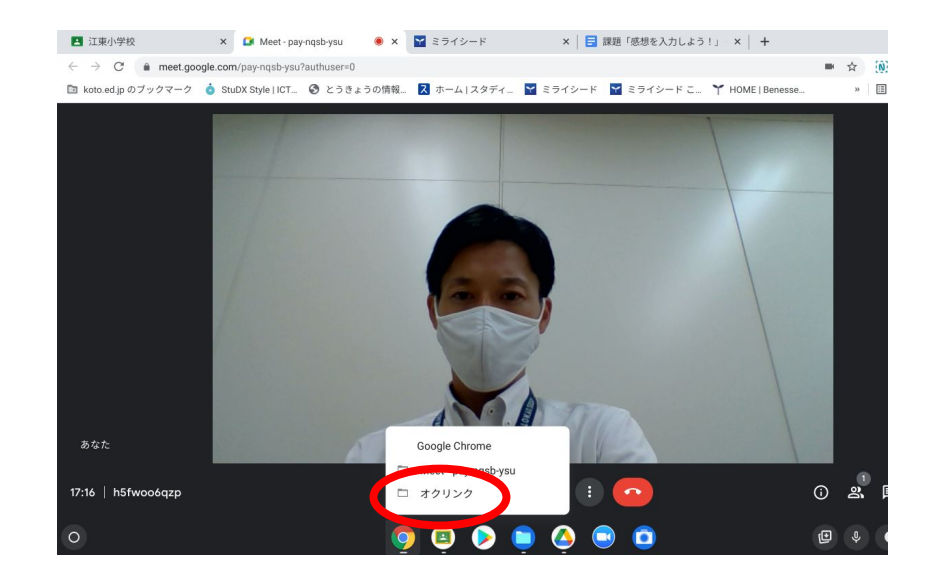

Meetの画面が表示されます。 同じように をクリックして、

#### 表示された「オクリンク」をクリックすれば、 オクリンクの画面に戻ります。

#### GoogleMeet+ $\alpha$ の操作5(Meetをつないだまま他のアプリを開く)

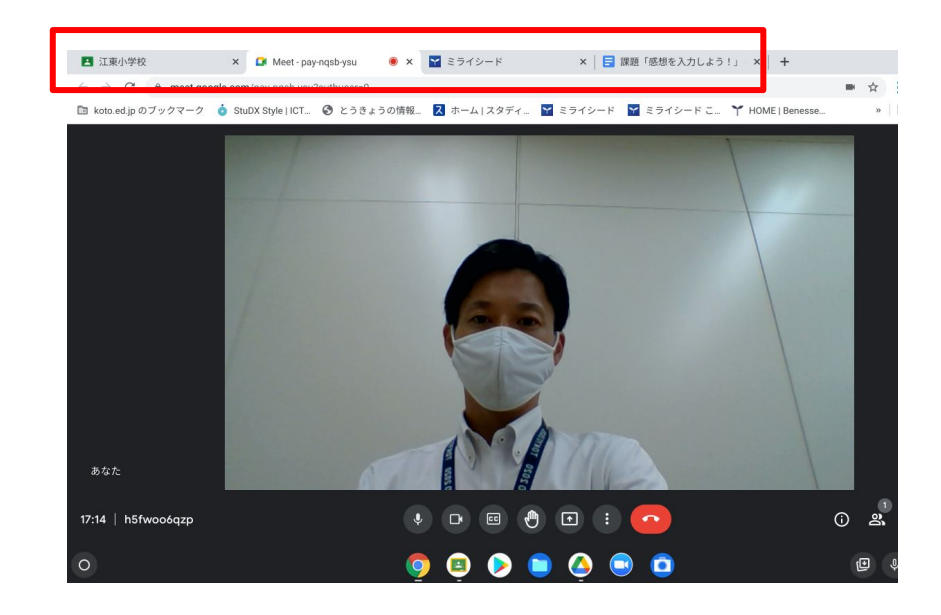

 1 正秋小学校
 X
 1 Meet - yad onzmarx
 X
 1 Meet - yad onzmarx
 X
 1 Meet - yad onzmarx
 X
 1 Meet - yad onzmarx
 X
 1 Meet - yad onzmarx
 X
 1 Meet - yad onzmarx
 X
 1 Meet - yad onzmarx
 X
 1 Meet - yad onzmarx
 X
 1 Meet - yad onzmarx
 X
 1 Meet - yad onzmarx
 X
 I Meet - yad onzmarx
 X
 I Meet - yad onzmarx
 X
 I Meet - yad onzmarx
 X
 I Meet - yad onzmarx
 X
 I Meet - yad onzmarx
 X
 I Meet - yad onzmarx
 X
 I Meet - yad onzmarx
 X
 I Meet - yad onzmarx
 X
 I Meet - yad onzmarx
 X
 I Meet - yad onzmarx
 X
 I Meet - yad onzmarx
 X
 I Meet - yad onzmarx
 X
 I Meet - yad onzmarx
 X
 I Meet - yad onzmarx
 X
 III N A - yad onzmarx
 X
 III N A - yad onzmarx
 X
 III N A - yad onzmarx
 X
 III N A - yad onzmarx
 X
 III N A - yad onzmarx
 X
 III N A - yad onzmarx
 X
 III N A - yad onzmarx
 X
 III N A - yad onzmarx
 X
 III N A - yad onzmarx
 X
 III N A - yad onzmarx
 X
 III N A - yad onzmarx
 X
 III N A - yad onzmarx
 X
 III N A - yad onzmarx
 X
 <td

Meetの画面上部の「タブ」を選択して、他のアプリ画面を開くことができます。

たとえば、Classroomで配信された 課 題の画面を開くことができます。